S5120-28P-POE-WiNet/S5120-28P-WiNet/S5120-52P-WiNet/S5500-24P-WiNet/S5500-28F-WiNet/S5500-48P-WiNe在WEB界面如何恢复出厂设置?

console **闫宁** 2018-12-24 发表

## 问题描述

S5120-28P-POE-WiNet/S5120-28P-WiNet/S5120-52P-WiNet/S5500-24P-WiNet/S5500-28F-WiNet/S 5500-48P-WiNe在WEB界面如何恢复出厂设置?

| 解决方法                            |        |         |                |       |        |          |          |
|---------------------------------|--------|---------|----------------|-------|--------|----------|----------|
| 在浏览器中轴                          | 俞入设备默认 | 、管理地址19 | 2.168.0.233, 亻 | 吏用默认用 | 沪名及密码。 | admin登录设 | と备WEB界面, |
| 在web管理页面设备——配置管理中,单击"恢复出厂配置"按钮。 |        |         |                |       |        |          |          |
| 配置备份                            | 配置恢复   | 保存配置    | 恢复出厂配置         |       |        |          |          |
|                                 |        |         |                |       |        |          |          |
| 恢复出厂                            | 配置     |         |                |       |        |          |          |
|                                 |        |         |                |       |        |          |          |

注意:删除当前配置文件,把设备恢复到出厂时的配置,并重启设备。